# La Evaluación de Impacto Ambiental y Los Sistemas de Información Geográfica

Asesor: Ing. Jerjes Molina Blancas Autor: MSc. Antonio Hernández Carrillo

### Planteamiento del problema

Planteamiento del problema ¿Cómo realizar la Evaluación de Impacto Ambiental empleando los Sistemas de Información Geográficas (SIG)?

## **Objetivo General**

 Generar un sistema de uso práctico de utilidad y para el uso del personal involucrado para exponer la Importancia de la Utilización de los Sistemas de Información Geográfica (SIG) en la Evaluación de Impacto Ambiental.

# **Objetivo Específico**

 Explicar como realizar la Evaluación de Impacto Ambiental utilizando los SIG (ArcGis).

#### Resumen

El presente trabajo trata sobre el proceso de Evaluación de Impacto Ambiental y la importancia de que el mismo se soporte o se auxilie de un Sistema de Información Geográfica, donde la información es presentada y manejada de dos formas básicas, como mapas y como tablas, lo que puede ser una herramienta eficaz, y muy útil tanto en la realización de los Estudios de Impacto Ambiental, como en la posterior Evaluación de Impacto Ambiental, como actividades previas al otorgamiento de una Licencia Ambiental en Cuba

#### Introducción

La Evaluación de Impacto Ambiental(EIA) en Cuba, es una actividad en la que se hace un análisis detallado de los posibles impactos ambientales que provocaría una inversión u obra determinada, y a partir de este análisis se determina si se otorga o no una Licencia Ambiental, lo cual se informa mediante resolución que emite la autoridad ambiental, y se sustenta entre otras cuestiones, en el análisis de la documentación presentada, y la consulta a determinados expertos sobre el tema del que se trate, de manera que utilizando las herramientas SIG, como puede ser ArcGis, o cualquier otra, se puedan generar o consultar bases de datos, crear determinadas capas y mapas temáticos, que puedan ser un apoyo importante en estos análisis. El objetivo general de este trabajo, es generar un sistema de uso práctico de utilidad y para el uso del personal involucrado para exponer la Importancia de la Utilización de los Sistemas de Información Geográfica (SIG) en la Evaluación de Impacto Ambiental. Y como objetivo especifico, explicar como realizar la Evaluación de Impacto Ambiental utilizando los SIG (ArcGis).Todo lo cual es muy importante en la dinámica del proceso de EIA. Se logra una mayor automatización del proceso y se pueden crear o acceder a bases de datos con información importante que puede ser de gran utilidad a la hora de evaluar los impactos ambientales.

#### Metodología de Solución

- Se Utilizo ArcGis; en la implementación de las bases de datos de Áreas Protegidas y de Licencias Ambientales en Cuba. Así como en la elaboración de los mapas correspondientes a cada una de estas capas.
- A partir de las hojas cartográficas a escala 1:100 000 de Cuba, y los limites establecidos por el Centro Nacional de Áreas Protegidas de Cuba(CENAP), se crea un Data Frame, y se creo la capa temática de Áreas Protegidas, con proyección NAD27, y se construye un mapa con las Áreas Protegidas de Cuba, donde se le ubica el símbolo que indica el norte, la escala, la leyenda, el titulo y los demás elementos que componen un mapa, luego se exporta a JPG y se guarda como imagen.

Mediante un procedimiento similar a partir de una capa a escala 1:100 000, con • una proyección NAD27, con la División Político Administrativa (DPA), en la que se muestran los municipios de Cuba, se crea un geodatabase y se hace una capa de puntos donde se ubican las Licencias Ambientales otorgadas, esta ubicación es estimada, ya que no se conoce la ubicación exacta con coordenadas. Esto da la posibilidad que al recibir una solicitud de Licencia Ambiental, el especialista abre la capa de puntos con las Licencias Ambientales otorgadas anteriormente en ese municipio o región, y le permite saber rápidamente sin buscar en los archivos tradicionales, o averiguar por otras vías, cuales son las instalaciones ya existentes en ese lugar, y a partir de ahí cual seria el efecto sinérgico al integrarse la nueva inversión con lo ya existente, y poder predecir o mitigar los impactos ambientales.

Aplicación de la herramienta: Por medio de la tabla de atributos, se da un click derecho y se seleccionan los elementos que se desee filtrar, por medio de atributos o por localización, por ejemplo se seleccionan mediante la tabla de atributos las Licencias Ambientales que se otorgaron en el 2001 o posterior a esta fecha. Y de una manera similar se pueden filtrar otras características como puede ser el tipo de licencia, las licencias otorgadas a una distancia determinada a partir de un punto, etc.

| Aethod :                                | Create a new selection                                                                                                    | -   |
|-----------------------------------------|----------------------------------------------------------------------------------------------------|-----|
| [OBJECTI<br>[tipo]<br>[nombre]<br>[año] | D]                                                                                                    |     |
| = (<br>> ) ><br>< ( <                   | <ul> <li>Like</li> <li>2001</li> <li>2002</li> <li>2003</li> <li>2004</li> <li>2005</li> <li>Not</li> <li>2006</li> </ul> |     |
|                                         | Get Unique Values Go To:                                                                                                  |     |
| año]>=200                               | D1                                                                                                    | 1   |
| Clear                                   | Verify Help Load S                                                                                                    | ave |

|        |              | 8           | 23 Custon | vize Windows Help         |     |  |  |
|--------|--------------|-------------|-----------|---------------------------|-----|--|--|
| Table  |              |             |           |                           |     |  |  |
| · .    |              | 5 N 4       |           | 3 ×                       |     |  |  |
| e_] *  |              |             |           |                           |     |  |  |
| Ubicac | ion Licencia | is Ambienta | les       |                           |     |  |  |
| 0      | BJECTID *    | SHAPE *     | tipo      | nombre                    | año |  |  |
| 1      | 66           | Point M     | Turismo   | Central Museo J. Smith C  | 201 |  |  |
|        | 193          | Point M     | Petroleo  | Petroleo2                 | 200 |  |  |
| 1      | 194          | Point M     | Petroleo  | Petroleo3                 | 201 |  |  |
|        | 198          | Point M     | Petroleo  | Petroleo V1               | 201 |  |  |
|        | 199          | Point M     | Petroleo  | Petroleo V2               | 201 |  |  |
|        | 200          | Point M     | Petroleo  | Petroleo V3               | 201 |  |  |
|        | 207          | Point M     | Petroleo  | Petroleo M1               | 20  |  |  |
| 1      | 208          | Point M     | Petroleo  | Petroleo M2               | 20  |  |  |
| 1      | 209          | Point M     | Petroleo  | Petroleo M3               | 20  |  |  |
|        | 210          | Point M     | Sanitario | Crematorio de Cadaveres   | 20  |  |  |
|        | 214          | Point M     | Turismo   | Hotel 1                   | 200 |  |  |
| 1      | 215          | Point M     | Turismo   | Hotel 2                   | 200 |  |  |
|        | 216          | Point M     | Turismo   | Hotel 3                   | 200 |  |  |
|        | 92           | Point M     | Turismo   | Central Museo M. Salado   | 20  |  |  |
|        | 111          | Point M     | Turismo   | Central Museo Patria o Mu | 20  |  |  |
|        | 218          | Point M     | Turismo   | Hotel 5                   | 200 |  |  |
|        | 220          | Point M     | Turismo   | Hotel 6                   | 200 |  |  |
| 1      | 221          | Point M     | Turismo   | Hotel 7                   | 200 |  |  |
| 1      | 222          | Point M     | Turismo   | Hotel 8                   | 200 |  |  |
|        | 223          | Point M     | Turismo   | Hotel 9                   | 20  |  |  |
| 1      | 224          | Point M     | Turismo   | Hotel 10                  | 200 |  |  |
| 1      | 225          | Point M     | Turismo   | Hotel 11                  | 200 |  |  |
|        | 226          | Point M     | Turismo   | Hotel 12                  | 200 |  |  |
| 1      | 227          | Point M     | Turismo   | Hotel 13                  | 20  |  |  |
|        | 234          | Point M     | Turismo   | Hotel Santiago            | 200 |  |  |
|        | 260          | Point M     | Industria | Farmaceutica 2            | 200 |  |  |
| 1      | 266          | Point M     | Industria | Médico Farmaceutica 4     | 200 |  |  |
| 1      | 267          | Point M     | Industria | M. Farmaceutica 5         | 200 |  |  |
| 1      | 134          | Point M     | Turismo   | Central Museo Rafael Fre  | 201 |  |  |

Ubicacion Licencias Ambientales

(29 out of 222 Selecte

- Para crear el mapa se da un Click en el botón Layout View
- En la vista de diseño se crear un diseño para un mapa y agregar elementos, a través de la herramienta insert se le pueden ir adicionando los distintos elementos al mapa como leyenda, título, símbolo que señale el Norte, escala, etc.
- Para agregar grid al diseño, se da click secundario sobre data frame Layers.
- ArcMap tiene la barra de herramienta Labeling que contiene botones y herramientas para etiquetar objetos y trabajar etiquetas en el mapa.
- Para exportar el mapa a un archivo con extensión JPG, se va a archivo y de ahí se selecciona la opción Export Map, se graba como tipo JPEG, y luego se da Click Guardar.

# Mapa con Áreas Protegidas de Cuba

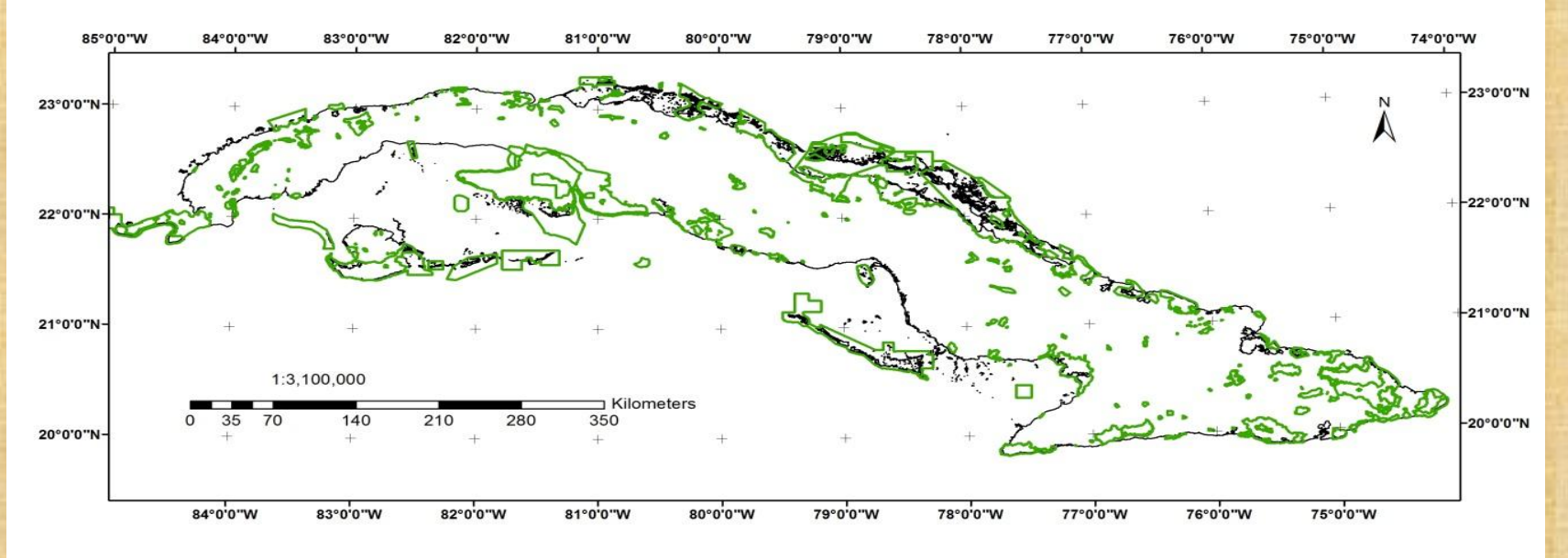

#### UBICACIÓN DE LAS ÁREAS PROTEGIDAS EN CUBA

#### Leyenda

— Línea de costa

Limites de las Areas Protegidas

Proyección: NAD27-CUBA Fuente: Cuba 100 000 y CNAP Autor: Antonio Hernández Carrillo Instituciones: CICA, CRECTEALC, INAOE Fecha 11/06/2012

# Tabla con las Áreas Protegidas

| NOMBRE                                   | CATEGORIA | SIGNIFICAC | AREA_TOTAL |
|------------------------------------------|-----------|------------|------------|
| Gran Piedra                              | PNP       | Ν          | 3069       |
| Tunas de Zaza                            | RF        | L HURLER.  | 6028       |
| Rio Ariguanabo                           | END       | L'ALLER T  | 493        |
| Alto de Cotilla                          | RFM       |            | 387        |
| Maisi                                    | RE        | Ν          | 8194       |
| Viñales                                  | PN        | Ν          | 11090      |
| Reserva de la Biosfera Cienaga de Zapata | APRM      | Ν          | 207599     |
| Sur de la Isla de la Juventud            | APRM      | N          | 116313     |
| Mariel -Mosquito                         | RF        | Lister     | 5207       |
| Cayo Coco                                | RE        | Ν          | 36228      |
| Baitiquirí                               | RN        | N          | 4424       |
| Guanacabibes                             | PN        | N          | 39485      |

Leyenda:

L- Local, N- Nacional, PN- Parque Nacional, PNP- Parque Nacional Protegido, APRM- Área Protegida de Recursos Manejados, END- Elemento Natural Destacado, RFM- Reserva Florística Manejada, RE- Reserva Ecologica, RN- Reserva Natural, RF- Refugio de Fauna.

Nota: Solo se muestran algunos item y no la tabla en su totalidad

# Mapa con las Licencias Ambientales Otorgadas

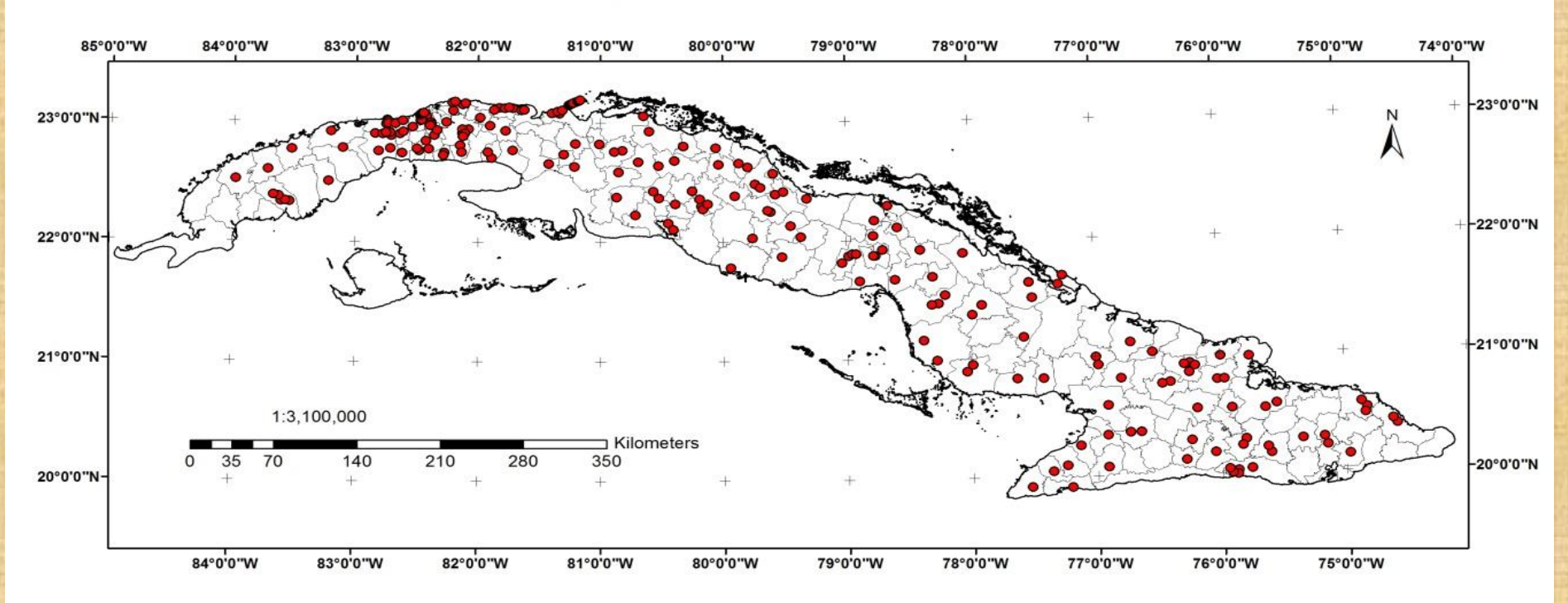

#### Ubicación de Licencias Ambientales

#### Leyenda

- Ubicacion Licencias Ambientales
- Línea de costa
- DPA Cuba

Proyección: NAD27-CUBA Fuente: Cuba 100 000 y Información CICA Autor: Antonio Hernández Carrillo Instituciones: CICA, CRECTEALC, INAOE Fecha 11/06/2012

Nota: La ubicación de las licencias es estimada, no se conoce ubicación exacta con coordeandas

# Tabla con Licencias Ambientales

| Numero | Тіро      | Nombre             | Año  |
|--------|-----------|--------------------|------|
| 2      | Industria | Astilleros Mariel  | 1980 |
| 12     | Industria | CTE Mariel         | 1976 |
| 21     | Industria | Arenera Mariel     | 1965 |
| 24     | Industria | Fabrica de Cemento | 1948 |
| 32     | Industria | Puerto Mariel      | 1986 |
| 43     | Turismo   | Hotel La Puntilla  | 1985 |
| 45     | Minería   | Marmol Mariel      | 1983 |
| 46     | Petróleo  | Petróleo Mariel    | 1993 |

#### Trabajo Futuro

Este trabajo se puede ampliar en un futuro, lograr mayor nivel de automatización, y extenderse a otras áreas o actividades de las que realiza el CICA, como puede ser la Inspección Ambiental Estatal, el control del manejo de los desechos peligrosos, el otorgamiento de los permisos de acceso a áreas naturales, el manejo de especies de especial significado, y el otorgamiento de los permisos CITES.

### Conclusiones

Por medio de la utilización de los SIG, en este caso ArcGis, se logran los siguientes resultados:

1-Implementacion de una base de datos con las Áreas Protegidas en Cuba,

2-Implementacion de una base de datos con las Licencias Ambientales otorgadas por el CICA.

Después de estos resultados se llega a la conclusión de que por medio del uso de los SIG, en este caso ArcGis, aunque se pueden utilizar otros SIG, se logran construir bases de datos, o utilizar las ya existentes, en función de automatizar o dinamizar procesos de la economía, como es el otorgamiento de Licencias Ambientales en Cuba.